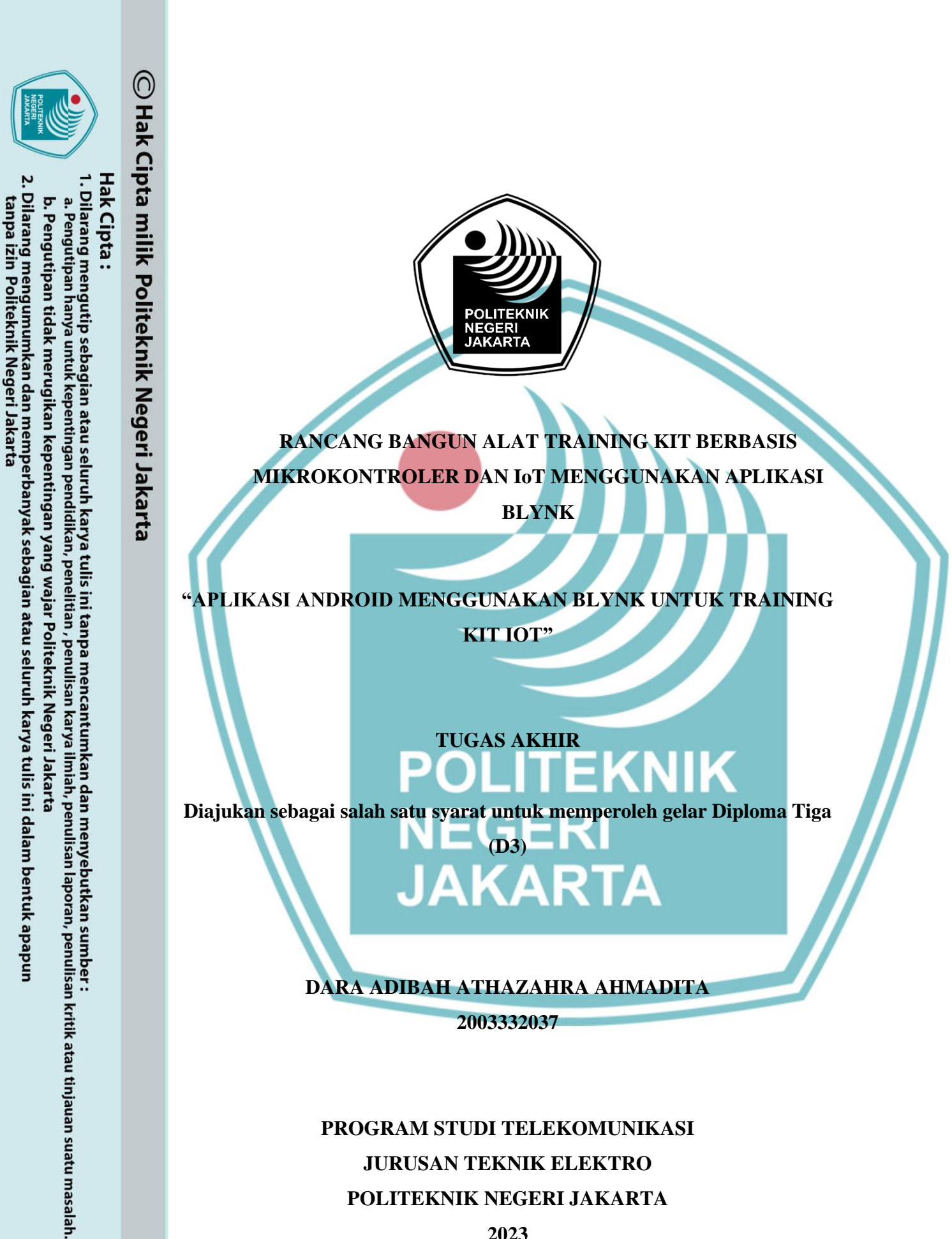

**PROGRAM STUDI TELEKOMUNIKASI** JURUSAN TEKNIK ELEKTRO POLITEKNIK NEGERI JAKARTA

2023

#### HALAMAN PERNYATAAN ORISINALITAS

Tugas Akhir ini adalah hasil karya saya sendiri dan semua sumber baik yang dikutip maupun dirujuk telah saya nyatakan dengan benar.

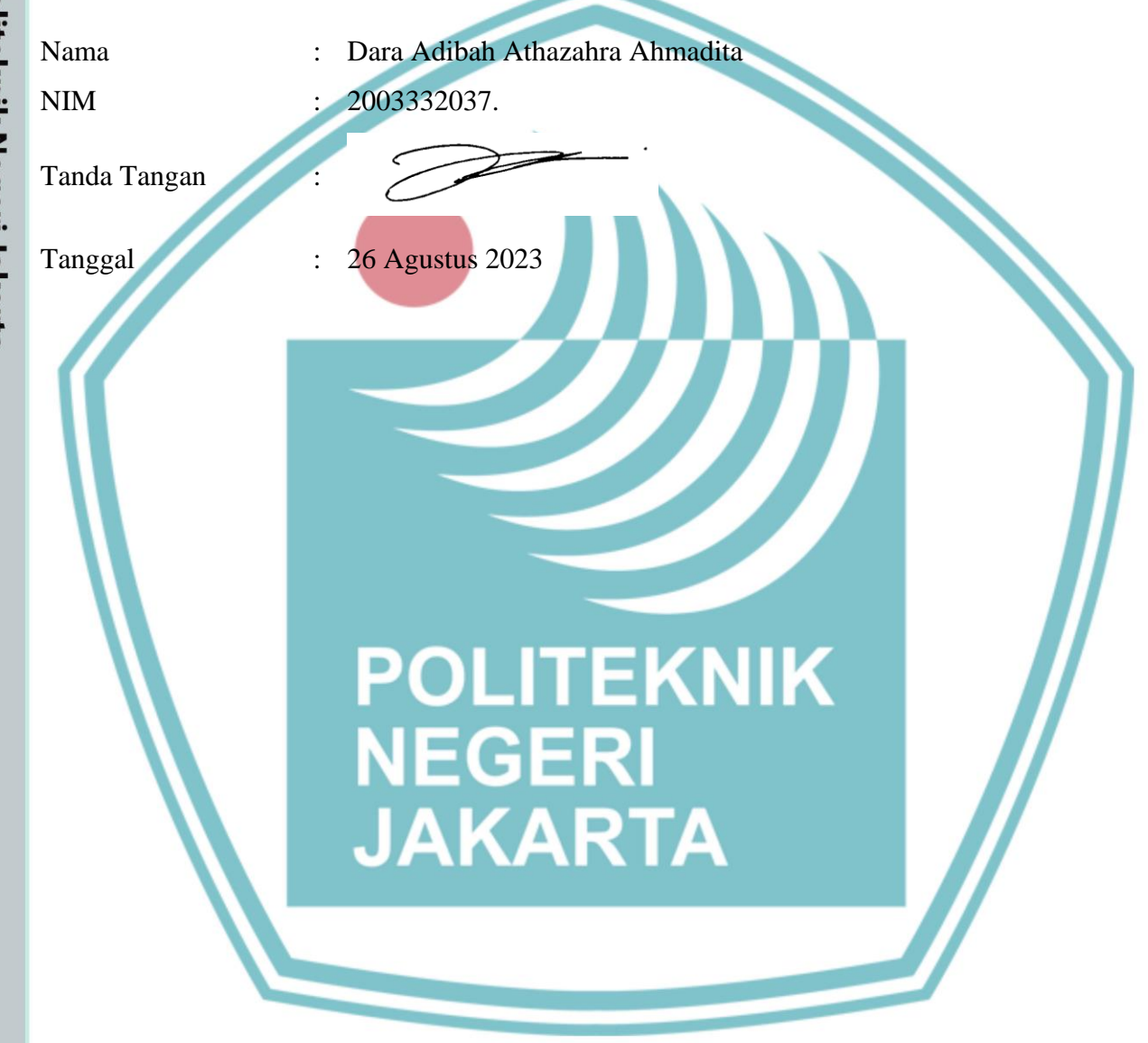

Hak Cipta :

Dilarang mengutip sebagian atau seluruh karya tulis ini tanpa mencantumkan dan menyebutkan sumber :

ilmiah, penulisan laporan, penulisan kritik atau tinjauan suatu masalah.

Dilarang mengumumkan dan memperbanyak sebagian atau seluruh karya tulis ini dalam bentuk apapun tanpa izin Politeknik Negeri Jakarta

b. Pengutipan tidak merugikan kepentingan yang wajar Politeknik Negeri Jakarta

a. Pengutipan hanya untuk kepentingan pendidikan, penelitian, penulisan karya i

#### HALAMAN PENGESAHAN **TUGAS AKHIR**

#### Tugas Akhir diajukan oleh :

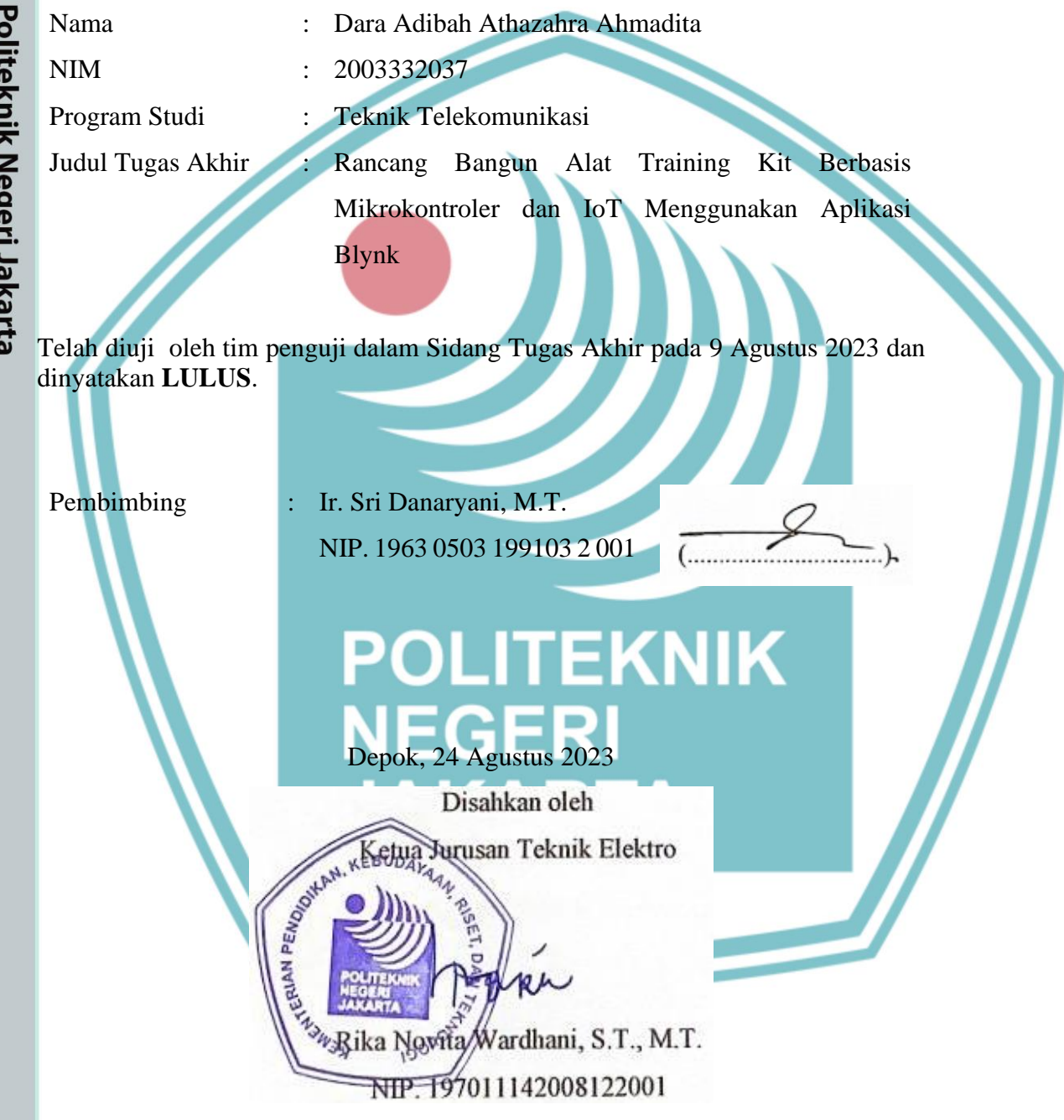

🔘 Hak Cipta milik Politeknik Negeri Jakarta

Hak Cipta : . Dilarang mengutip sebagian atau seluruh karya tulis ini tanpa mencantumkan dan menyebutkan sumber

a. Pengutipan hany

untuk kepentingan

pendidi

ian , penu

karya

lmiah, penulisan laporan, penulisan kritik atau tinjauan suatu masalah.

Dilarang mengumumkan dan memperbanyak sebagian atau seluruh karya tulis ini dalam bentuk apapun b. Pengutipan tidak merugikan kepentingan yang wajar Politeknik Negeri Jakarta

tanpa izin Politeknik Negeri Jakarta

#### KATA PENGANTAR

Puji syukur saya panjatkan kepada Allah SWT, karena atas berkat dan rahmat-Nya, penulis dapat menyelesaikan Tugas Akhir ini. Penulisan Tugas Akhir ini dilakukan dalam rangka memenuhi salah satu syarat untuk mencapai gelar Diploma Tiga Politeknik.

Tugas Akhir ini dibuat dengan judul "Rancang Bangun Alat Training Kit Berbasis Mikrokontroler Dan IoT Menggunakan Aplikasi Blynk" untuk membantu proses pembelajaran mata kuliah mikrokontroler baik dirumah ataupun dikampus.

Penulis menyadari bahwa terselesaikannya tugas akhir ini tidak mungkin tanpa bantuan dan bimbingan dari berbagai pihak. Oleh karena itu, penulis mengucapkan terima kasih kepada :

- Ir. Sri Danaryani, M.T. selaku dosen pembimbing yang telah menyediakan waktu, tenaga, dan pikiran untuk mengarahkan penulis dalam penyusunan tugas akhir ini;
- Orang tua dan keluarga penulis yang telah memberikan bantuan dukungan material dan moral;
- 3. Seluruh Bapak dan Ibu dosen Program Studi Telekomunikasi atas segala ilmu pengetahuan yang telah diberikan selama ini;
- Rachelia Anjani selaku rekan tugas akhir penulis dan rekan-rekan Program Studi Telekomunikasi Angkatan 2020 khususnya kelas B yang telah mendukung dan bekerja sama demi menyelesaikan tugas akhir ini;

Akhir kata, penulis berharap semoga Allah SWT membalas segala kebaikan semua pihak yang telah membantu. Semoga tugas akhir ini bermanfaat bagi pengembangan ilmu.

Depok, 26 Juli 2023

Penulis

🔘 Hak Cipta milik Politeknik Negeri Jakarta

Hak Cipta :

Dilarang mengumumkan dan memperbanyak sebagian atau seluruh karya tulis ini dalam bentuk apapun tanpa izin Politeknik Negeri Jakarta

#### RANCANG BANGUN ALAT TRAINING KIT BERBASIS MIKROKONTROLER DAN IOT MENGGUNAKAN APLIKASI BLYNK

#### "APLIKASI ANDROID MENGGUNAKAN BLYNK UNTUK TRAINING

#### KIT IOT"

#### ABSTRAK

IoT (Internet of Things) menjadi sebuah bidang penelitian sendiri semenjak berkembangnya teknologi internet dan media komunikasi lain, semakin berkembang keperluan manusia tentang teknologi. Training Kit IoT merupakan gabungan antara modul praktikum mikrokontroler dengan teknologi internet yang tujuan untuk meningkatkan efisiensi pengguna. Dalam implementasinya menggunakan modul ESP32 yang dikombinasikan dengan aplikasi Blynk pada smartphone yang dapat dikontrol dari mana saja asal terhubung dengan internet . Dengan berbasis aplikasi yang ada pada smartphone diharapkan dapat terhubung dengan sensor yang ada pada training kit sehingga dapat dilakukan pengendalian dan monitoring sensor. Aplikasi yang digunakan adalah aplikasi Blynk yang bertujuan untuk kendali mikrokontroler melalui internet serta merupakan wadah kreatifitas untuk membuat antarmuka grafis untuk proyek yang dapat diimplementasikan hanya dengan drop dan drag widget.

> NEGERI JAKARTA

Kata kunci : Aplikasi, Blynk, IoT. POLITEKNIK

🔘 Hak Cipta milik Politeknik Negeri Jakarta

Hak Cipta :

a. Pengutipan hanya

untuk kepentingan

pendidi

Dilarang mengumumkan dan memperbanyak sebagian atau seluruh karya tulis ini dalam bentuk apapun b. Pengutipan tidak merugikan kepentingan yang wajar Politeknik Negeri Jakarta Dilarang mengutip sebagian atau seluruh karya tulis ini tanpa mencantumkan dan menyebutkan sumber :

ian , penulisan karya

ilmiah, penulisan laporan, penulisan kritik atau tinjauan suatu masalah.

Politeknik Negeri Jakarta

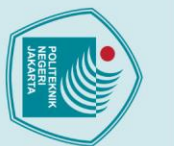

a. Pengutipan hanya

untuk kepentingan

pendidi

#### DESIGN MICROCONTROLLER AND IOT-BASED TRAINING KIT TOOLS USING THE BLYNK APPLICATION

#### "ANDROID APP USED BLYNK FOR IOT TRAINING KIT"

#### ABSTRACT

IoT (Internet of Things) has become a field of research in itself since the development of internet technology and other communication media, the growing human needs about technology. IoT Training Kit is a combination of microcontroller practicum modules with internet technology which aims to increase user efficiency. In its implementation, it uses the ESP32 module combined with the Blynk application on a smartphone that can be controlled from anywhere as long as it is connected to the internet. With application-based applications on smartphones, it is expected to be connected to sensors in the training kit so that sensor control and monitoring can be carried out. The application used is the Blynk application which aims to control microcontrollers via the internet and is a creative forum for creating graphical interfaces for projects that can be implemented simply by dropping and dragging widgets.

Keywords: Application, Blynk, IoT.

### POLITEKNIK NEGERI JAKARTA

Dilarang mengutip sebagian atau seluruh karya tulis ini tanpa mencantumkan dan menyebutkan sumber :

an , penulisan karya

limiah, penulisan laporan, penulisan kritik atau tinjauan suatu masalah.

b. Pengutipan tidak merugikan kepentingan yang wajar Politeknik Negeri Jakarta

#### **DAFTAR ISI**

|   | HALAMAN PERNYATAAN ORISINALITAS             | iii  |
|---|---------------------------------------------|------|
| : | HALAMAN PENGESAHAN                          | iv   |
| : | KATA PENGANTAR                              | v    |
|   | ABSTRAK                                     | vi   |
| - | ABSTRACT                                    | vii  |
| : | DAFTAR GAMBAR                               | xi   |
| 2 | DAFTAR TABEL                                | xii  |
|   | DAFTAR LAMPIRAN                             | ciii |
| - | BAB I                                       | 1    |
|   | 1.1 Latar Belakang Masalah                  | 1    |
|   | 1.2 Rumusan Masalah                         | 1    |
|   | 1 3 Tujuan                                  | 2    |
|   | 1.4 Luaran                                  | 2    |
|   | ВАВ II                                      | 3    |
|   | 2.1 Internet of Things (IoT)                | 3    |
|   | 2.1.1 Unsur-Unsur Internet Of Things (IoT). | 3    |
|   | 2.1.2 Cara Kerja Internet Of Things (IoT)   | 4    |
|   | 2.2 Arduino Uno                             | 4    |
|   | 2.3 Sensor Kelembapan (DHT11)               | 5    |
|   | 2.4 Sensor Ultrasonik HC-SR04               | 5    |
|   | 2.5 RFID MFRC-522                           | 6    |
|   | 2.6 Espressif System (ESP32)                | 7    |
|   | 2.7 Sensor DS18B20                          | 8    |
|   | 2.8 Module Relay                            | 8    |
|   | 2.9 Aplikasi Blynk                          | 10   |
|   | 2.10 Arduino IDE                            | 11   |
|   | BAB III                                     | .14  |
|   | 3.1 Perencanaan Aplikasi                    | 14   |
|   | 3.1.1 Deskripsi Aplikasi                    | 14   |
|   | 3.1.2 Cara Kerja Aplikasi                   | 14   |
|   | 3.1.3 Spesifikasi Aplikasi                  | 15   |
|   | 3.1.4 Diagram Blok Alat                     | 16   |
|   |                                             |      |

# C Hak Cipta milik Politeknik Negeri Jakarta

| 4 | I |
|---|---|
| , | a |
| • | T |
|   | 0 |
|   | ס |
|   | a |
| 1 |   |

 Dilarang mengutip sebagian atau seluruh karya tulis ini tanpa mencantumkan dan menyebutkan sumber :
 a. Pengutipan hanya untuk kepentingan pendidikan, penelitian , penulisan karya ilmiah, penulisan laporan, penulisan kritik atau tinjauan suatu masalah. b. Pengutipan tidak merugikan kepentingan yang wajar Politeknik Negeri Jakarta

2. Dilarang mengumumkan dan memperbanyak sebagian atau seluruh karya tulis ini dalam bentuk apapun tanpa izin Politeknik Negeri Jakarta

| JAKARTA                                                                                                    | POLITEKNIK                                                                     |                                                                                                    |                                                                                                    |
|----------------------------------------------------------------------------------------------------|--------------------------------------------------------------------------------|----------------------------------------------------------------------------------------------------|----------------------------------------------------------------------------------------------------|
| 2. Dilarang mengumumkan dan memperbanyak sebagian atau seluruh karya tulis ini dalam bentuk apapun<br>tanpa izin Politeknik Negeri Jakarta | b. Pengutipan tidak merugikan kepentingan yang wajar Politeknik Negeri Jakarta | a. Pengutipan hanya untuk kepentingan pendidikan, penelitian , penulisan karya ilmiah, penulisan laporan, penulisan kritik atau | 1. Dilarang mengutip sebagian atau seluruh karya tulis ini tanpa mencantumkan dan menyebutkan sumber : |

C Hak Cipta milik Politeknik Negeri Jakarta

Hak Cipta :

| 3.1.5 Flowchart Pembuatan System Internet Of Things Dan Tampilan Pada Aplikasi<br>Blynk |
|-----------------------------------------------------------------------------------------|
| 3.2 Realisasi Aplikasi Blynk                                                            |
| 3.2.1 Pembuatan Desain Tampilan Dalam Blynk                                             |
| BAB IV                                                                                  |
| 4.1 Pengujian Aplikasi                                                                  |
| 4.1.1 Deskripsi Pengujian Fungsi Aplikasi Android                                       |
| 4.1.2 Prosedur Pengujian                                                                |
| 4.1.3 Hasil Pengujian Fungsi Aplikasi Pada Android                                      |
| 4.2 Pengujian Monitoring Jarak                                                          |
| 4.2.1 Deskripsi Pengujian                                                               |
| 4.2.2 Prosedur Pengujian                                                                |
| 4.2.3 Hasil pengujian                                                                   |
| 4.3 Pengujian Monitoring Sensor Suhu DHT11                                              |
| 4.3.1 Deskripsi Pengujian                                                               |
| 4.3.2 Prosedur Pengujian                                                                |
| 4.3.3 Hasil Pengujian                                                                   |
| 4.4 Pengujian Monitoring Sensor RFID                                                    |
| 4.4.1 Deskripsi Pengujian                                                               |
| 4.4.2 Prosedur Pengujian                                                                |
| 4.4.3 Hasil pengujian                                                                   |
| 4.5 Pengujian Kontrol Lampu                                                             |
| 4.5.1 Deskripsi Pengujian                                                               |
| 4.5.2 Prosedur Pengujian                                                                |
| 4.5.3 Hasil pengujian                                                                   |
| 4.6 Pengujian Quality Of Services (QOS)                                                 |
| 4.6.1 Deskripsi Pengujian                                                               |
| 4.3.1. Prosedur Pengujian                                                               |
| 4.3.2.Hasil Pengujian40                                                                 |
| 4.3.3. Analisa Data Hasil Pengujian                                                     |
| 4.7 Pengujian Speedtest                                                                 |
| 4.7.1 Deskripsi Pengujian                                                               |
| 4.7.2 Prosedur Pengujian                                                                |
| 4.7.3 Hasil Pengujian                                                                   |

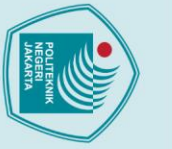

# © Hak Cipta milik Politeknik Negeri Jakarta

## Hak Cipta :

|   | -                                              | •                                       |
|---|------------------------------------------------|-----------------------------------------|
|   | Ē                                              |                                         |
|   | ì                                              |                                         |
|   | 9                                              |                                         |
|   | ٥                                              |                                         |
|   | 2                                              | i.                                      |
| • |                                                |                                         |
|   |                                                |                                         |
|   | -                                              |                                         |
| ( | ō                                              |                                         |
|   | 2                                              |                                         |
|   |                                                | •                                       |
|   | 2                                              |                                         |
|   | ē                                              |                                         |
|   | 0                                              |                                         |
|   | 10                                             |                                         |
|   | 2                                              | •                                       |
|   | Ē                                              |                                         |
|   | ۵                                              |                                         |
|   | 5                                              | 1                                       |
|   | Ē                                              |                                         |
|   | S                                              |                                         |
|   | Ē                                              |                                         |
|   | 2                                              |                                         |
|   | 2                                              |                                         |
|   |                                                | -                                       |
|   | 7                                              |                                         |
|   | 9                                              |                                         |
| • | <                                              |                                         |
|   | -                                              |                                         |
|   | 2                                              |                                         |
|   |                                                |                                         |
|   |                                                | ÷.                                      |
|   | s                                              |                                         |
|   |                                                |                                         |
|   |                                                |                                         |
|   | IIS INI Tan                                    |                                         |
|   | ini tanp                                       |                                         |
|   | lis ini tanpa                                  |                                         |
|   | lis ini tanpa m                                |                                         |
|   | lis ini tanpa me                               |                                         |
|   | lis ini tanpa mend                             |                                         |
|   | lis ini tanpa menca                            |                                         |
|   | lis ini tanpa mencanu                          |                                         |
|   | lis ini tanpa mencantu                         |                                         |
|   | lis ini tanpa mencantum                        |                                         |
|   | lis ini tanpa mencantumk                       | lis ini tanna manantumlu                |
|   | lis ini tanpa mencantumkar                     | in ini town a manufacture land          |
|   | lis ini tanpa mencantumkan c                   | lia ini tanna mananatum kan a           |
|   | lis ini tanpa mencantumkan da                  | lia ini tannan mananatana kana da       |
|   | lis ini tanpa mencantumkan dan                 | lia ini tanna manantum kan dan          |
|   | lis ini tanpa mencantumkan dan m               | lia ini tanna manantumkum kan dan m     |
|   | lis ini tanpa mencantumkan dan me              | lia ini tannan manantantahan kan dan ma |
|   | ils ini tanpa mencantumkan dan meny            | lis ini tenne menetumben den men        |
|   | iis ini tanpa mencantumkan dan menye           |                                         |
|   | lis ini tanpa mencantumkan dan menyep          | lia ini tanna manantum kan dan manuak   |
|   | iis ini tanpa mencantumkan dan menyeput        | lia ini kaona mananakamkan dan manakat  |
|   | iis ini tanpa mencantumkan dan menyeputki      |                                         |
|   | iis ini tanpa mencantumkan dan menyeputkai     |                                         |
|   | iis ini tanpa mencantumkan dan menyeputkan s   |                                         |
|   | iis ini tanpa mencantumkan dan menyebutkan su  |                                         |
|   | iis ini tanpa mencantumkan dan menyeputkan sum |                                         |

- ber:
- a. Pengutipan hanya untuk kepentingan pendidikan, penelitian , penulisan karya ilmiah, penulisan laporan, penulisan kritik atau tinjauan suatu masalah.

- b. Pengutipan tidak merugikan kepentingan yang wajar Politeknik Negeri Jakarta

49

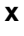

POLITEKNIK NEGERI JAKARTA

BAB V......47

DAFTAR PUSTAKA......48

DAFTAR RIWAYAT HIDUP .....

#### **DAFTAR GAMBAR**

|   | Gambar 2. 1 Cara Kerja Internet Of Things                                 | 4                    |
|---|---------------------------------------------------------------------------|----------------------|
|   | Gambar 2. 2 Arduino Uno                                                   | 5                    |
|   | Gambar 2. 3 Sensor Kelembapan (DHT11)                                     | 5                    |
|   | Gambar 2. 4 Sensor HC-SR04                                                | 6                    |
| 7 | Gambar 2. 5 RFID                                                          | 6                    |
|   | Gambar 2. 6 Espressif System (ESP32)                                      | 8                    |
|   | Gambar 2. 7 Sensor DS18B20                                                | 8                    |
|   | Gambar 2. 8 Relay 1 Channel                                               | 10                   |
|   | Gambar 2. 9 Aplikasi Blynk                                                | 11                   |
|   | Gambar 2. 10 Arduino Software IDE                                         | 12                   |
|   | Gambar 3. 1 Diagram Blok                                                  | 16                   |
| • | Gambar 3. 2 Flowchart Aplikasi                                            | 17                   |
|   | Gambar 3. 3 Tampilan web Blynk                                            | 19                   |
| 5 | Gambar 3. 4 WEB Blynk home                                                | 19                   |
|   | Gambar 3. 5 Blyk dashboard                                                | 20                   |
|   | Gambar 3. 6 Blynk datastream                                              | 20                   |
|   | Gambar 3. 7 Blynk datastream setting                                      | 21                   |
|   | Gambar 3. 8 Blynk tampilan web                                            | 21                   |
|   | Gambar 3. 9 Blynk new device                                              | 22                   |
|   | Gambar 3. 10 Bynk Template                                                | 22                   |
|   | Gambar 3. 11 Blynk new device setting                                     | 22                   |
|   | Gambar 3. 12 Blynk kode device web                                        | 23                   |
|   | Gambar 3. 13 Arduino IDE blynk                                            | 23                   |
|   | Gambar 3. 14 Blynk play store                                             | 24                   |
|   | Gambar 3, 15 Tampilan aplikasi blynk smartphone                           | 24                   |
|   | Gambar 3, 16 Aplikasi blynk smartphone setting widget                     | 25                   |
|   | Gambar 3, 17 Blynk smartphone                                             |                      |
|   | Gambar 3, 18 Desain aplikasi blynk                                        |                      |
|   | Gambar 3, 19 Tampilan Aplikasi Blynk Pada Smartphone                      | 26                   |
|   | Gambar 4 1 Hasil pengujian tampilan Blynk                                 | 28                   |
|   | Gambar 4. 2 Serial Monitor Ultrasonic.                                    |                      |
|   | Gambar 4, 3 Hasil Pengujian Ultrasonic                                    |                      |
|   | Gambar 4, 4 Tampilan DHT11 pada aplikasi blynk dengan suhu ruangan        |                      |
|   | Gambar 4, 5 Tampilan DHT11 pada aplikasi blynk dengan suhu dari hairdryer |                      |
|   | Gambar 4. 7 RFID tidak diberi akses                                       | 36                   |
|   | Gambar 4. 8 Serial Monitor tanna akses                                    | 37                   |
|   | Gambar 4. 9 Penguijan lampu otomatis keadaan mati                         | 38                   |
|   | Gambar 4 10 Pengujian lampu otomatis keadaan hidun                        | 38                   |
|   | Gambar 4, 11 Hasil Performa Jaringan pada Wiresbark dengan Jarak 3 Km     | 50<br>//             |
|   | Gambar 4.12 Hasil Derforma Jaringan pada Wireshark dengan Jarak 5 Km      | <del>4</del> 0<br>// |
|   | Comber 4.12 Hasil Performe Joringon pade Wireshark dengen Jorek 25 Vir    | 40<br>40             |
|   | Cambon 4.15 Hasil pengularaan gada wiresnark dengan Jarak 25 Km           | 40                   |
|   | Gambar 4. 14 Hasii pengukuran speedtest                                   | 45                   |
|   | Gambar 4. 15 Kesult History Speedtest                                     | 46                   |

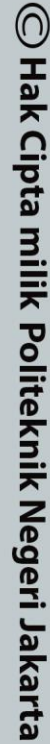

 Dilarang mengutip sebagian atau seluruh karya tulis ini tanpa mencantumkan dan menyebutkan sumber :

 Pengutipan hanya untuk kepentingan pendidikan, penelitian, penulisan karya ilmiah, penulisan laporan, penulisan kritik atau tinjauan suatu masalah.

 Hak Cipta :

2. Dilarang mengumumkan dan memperbanyak sebagian atau seluruh karya tulis ini dalam bentuk apapun tanpa izin Politeknik Negeri Jakarta b. Pengutipan tidak merugikan kepentingan yang wajar Politeknik Negeri Jakarta

#### **DAFTAR TABEL**

|    | Tabel 3. 1 Spesifikasi Smartphone                                 | 15 |
|----|-------------------------------------------------------------------|----|
| ĩ  | Tabel 3. 2 Tabel Arduino IDE                                      | 16 |
|    | Tabel 3. 3 Spesifikasi Blynk                                      | 16 |
|    | Tabel 4. 1 Pin DHT11                                              | 33 |
| i, | Tabel 4. 2 Hasil pengujian kondisi DHT11 suhu ruangan             | 34 |
|    | Tabel 4. 3 Hasil pengujian kondisi DHT11 dengan pemanas hairdryer | 35 |
| i. | Tabel 4. 4 Tabel pin RFID                                         | 36 |
| ŝ  | Tabel 4. 5 Tabel Pin Relay 1 Channel                              | 37 |
|    | Tabel 4.6 Hasil Pengujian QoS dengan Jarak 3 Km                   | 41 |
|    | Tabel 4.7 Hasil Pengujian QoS dengan Jarak 5.5 Km                 | 42 |
|    | Tabel 4.8 Hasil Pengujian QoS dengan Jarak 25 Km                  | 43 |
|    |                                                                   |    |

PO

NEGERI

JAKARTA

# C Hak Cipta milik Politeknik Negeri Jakarta

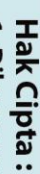

- I. Dilarang mengutip sebagian atau seluruh karya tulis ini tanpa mencantumkan dan menyebutkan sumber : a. Pengutipan hanya untuk kepentingan pendidikan, penelitian, penulisan karya ilmiah, penulisan laporan, penulisan kritik atau tinjauan suatu masalah.
- b. Pengutipan tidak merugikan kepentingan yang wajar Politeknik Negeri Jakarta

TEKNIK

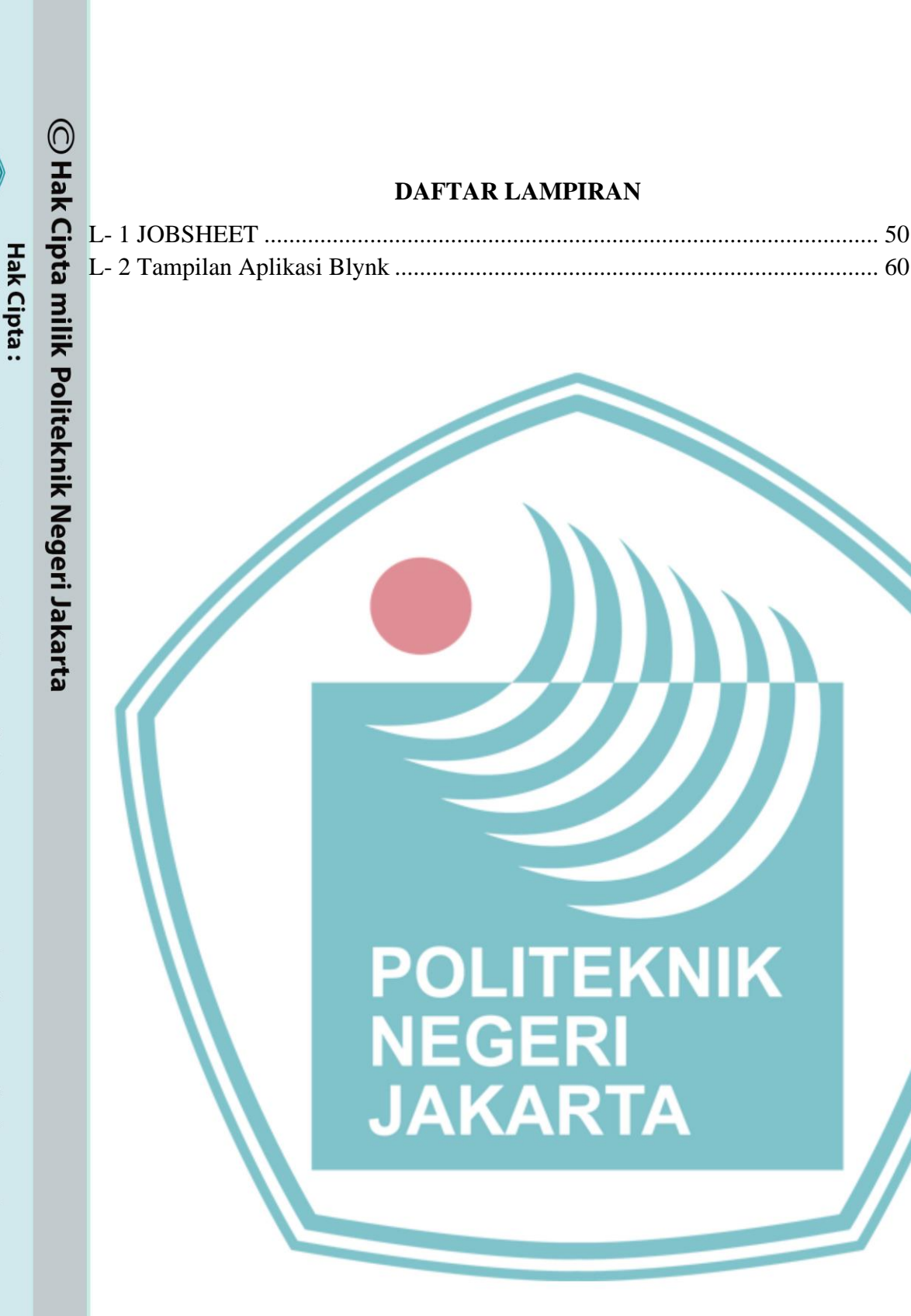

xiii

- tanpa izin Politeknik Negeri Jakarta
- Dilarang mengumumkan dan memperbanyak sebagian atau seluruh karya tulis ini dalam bentuk apapun

b. Pengutipan tidak merugikan kepentingan yang wajar Politeknik Negeri Jakarta

. Dilarang mengutip sebagian atau seluruh karya tulis ini tanpa mencantumkan dan menyebutkan sumber : a. Pengutipan hanya untuk kepentingan pendidikan, penelitian , penulisan karya ilmiah, penulisan laporan, penulisan kritik atau tinjauan suatu masalah.

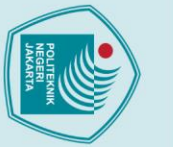

### Hak Cipta :

Dilarang mengutip sebagian atau seluruh karya tulis ini tanpa mencantumkan dan menyebutkan sumber :

- a. Pengutipan hanya untuk kepentingan iah, penulisan laporan, penulisan kritik atau tinjauan suatu masalah.
- b. Pengutipan tidak merugikan kepentingan yang wajar Politeknik Negeri Jakarta
- Dilarang mengumumkan dan memperbanyak sebagian atau seluruh karya tulis ini dalam bentuk apapun tanpa izin Politeknik Negeri Jakarta

#### BAB I **PENDAHULUAN**

#### **1.1 Latar Belakang Masalah**

IoT (Internet of Things) merupakan suatu konsep yang bertujuan untuk memperluas manfaat dari konektivitas internet yang tersambung secara terusmenerus melalui sebuah perangkat atau modul ESP32.

BLYNK adalah platform untuk aplikasi Android yang bertujuan untuk kendali modul Arduino, Raspberry Pi, ESP8266, WEMOS D1, dan module sejenisnya melalui sebuah prototype dan Internet. Aplikasi dapat diakses secara nirkabel melalui smartphone, untuk mengakses aplikasi dibutuhkan authentication user, sehingga hanya pengguna atau pemilik kode unik tersebut yang dapat mengontrol dan meonitoring sensor yang terhubung ke aplikasi blynk.

Pada teknik telekekomunikasi saat ini melakukan praktikum mikrokontroler hanya menjalankan skema tanpa internet, yaitu dengan menghidupkan lampu LED, menampilkan text yang di input dari program atau angka yang diketik melalui keypad modul ke LCD. Maka dari itu, penulis ingin membuat pengembangan praktikum mikrokontroler tanpa internet menjadi berbasis internet yang dikendalikan melalui aplikasi Blynk.

Untuk itu akan bermanfaat sekali, apabila dalam kegiatan akademik pada teknik diberikan simulasi modul telekomunikasi ditujukan dan praktek untuk meningkatkan skill dan kreatifitas mahaiswa pada era industri 4.0. Tujuan dari perancangan alat training kit ini adalah, sebagai penunjang kegiatan praktikum agar mahasiswa dapat memahami pengaplikasian bahasa C pada Internet Of Things baik secara kontrol maupun monitoring.

#### 1.2 Rumusan Masalah

Rumusan masalah yang diangkat dalam tugas akhir ini antara lain:

- 1. Bagaimana cara membuat tampilan aplikasi Blynk?
- 2. Bagaimana cara mengkoneksikan aplikasi dengan modul yang akan digunakan?
- 3. Bagaimana cara menguji aplikasi dengan trainer kit?

#### 1.3 Tujuan

Tujuan dari pembuatan tugas akhir ini adalah:

- 1. Merancang tampilan aplikasi Blynk.
- 2. Membangun koneksi aplikasi dengan modul yang digunakan.
- 3. Menjalankan program pada trainer kit menggunakan aplikasi Blynk.

#### 1.4 Luaran

Luaran yang diharapkan dari tugas akhir ini adalah :

- 1. Menghasilkan alat training kit mikrokontroler berbasis IoT dengan baik
- 2. Menghasilkan laporan akhir yang berjudul "Rancang Bangun Alat Training Kit Berbasis Mikrontroler dan IoT Menggunakan Aplikasi Blynk"

 Menghasilkan jurnal mengenai alat training kit mikrokontroler berbasis IoT
 Menghasilkan poster tentang kontrol dan monitoring alat training kit mikrokontroler berbasis IoT

### POLITEKNIK NEGERI JAKARTA

## Hak Cipta : Dilarang mengutip sebagian atau seluruh karya tulis ini tanpa mencantumkan dan menyebutkan sumber :

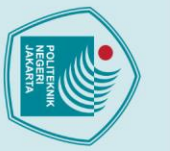

# 🔘 Hak Cipta milik Politeknik Negeri Jakarta

5.1 Simpulan

5.2 Saran

kesimpulan sebagai berikut:

ESP32 yang ditampilkan

### Hak Cipta :

- Dilarang mengutip sebagian atau seluruh karya tulis ini tanpa mencantumkan dan menyebutkan sumber : untuk kepentingan pendid
- a. Pengutipan hany iah, penulisan laporan, penulisan kritik atau tinjauan suatu masalah.
- b. Pengutipan tidak merugikan kepentingan yang wajar Politeknik Negeri Jakarta

tanpa izin Politeknik Negeri Jakarta

BAB V

**PENUTUP** 

Berbasis Mikrokontroler dan IoT Menggunakan Aplikasi Blynk", dapat ditarik

1. Perancangan aplikasi android berbasis IoT untuk memonitoring dan

2. Aplikasi android berhasil diujikan dengan menjalankan program pada

3. Aplikasi android berhasil dihubungkan dengan alat mikrokontroler dengan

Dengan adanya alat Training Kit Mikrokontroler dan IoT ini kami berharap

basis IoT, baik untuk mengirim perintah atau pun menerima data.

para pelajar/mahasiswa dapat menggunakan dan terbantu saat praktikum di

kampus/sekolah. Dalam pengerjaan ditemukan beberapa masalah, masalah tersebut

dapat diatasi dengan mencoba pikiran tidak stress, ketelitian dalam mengerjakan

EGER

JAKARTA

alat, dan selalu mencoba mencari solusi dari berbagai sumber yang ada.

mengontrol sensor dapat berjalan dengan baik di setiap fungsinya.

Dari pembuatan tugas akhir mengenai "Rancang Bangun Alat Training Kit

#### **DAFTAR PUSTAKA**

Ahyadhika Fahma Yudi Saputro, D. A. (2017). Rancang Bangun Thermopen Sebagai Pengukur Suhu Menggunakan Sensor DS18B20 Dalam Internet of Things. EMITOR: Jurnal Teknik Elektro.

Anifah, Lilik. dkk (2022) "Pengembangan Trainer Kit Mikrokontroler Nodemcu Esp32 Berbasis Iot Sebagai Media Pembelajaran Pada Mata Pelajaran Pemrograman, Mikroprosesor, Dan Mikrokontroler Di Smk Negeri 1 Sidoarjo", Universitas Negeri Surabaya, Jawa Tengah.

Djunaedi, Wildan Zulfikar. Kurniawan, Bobi. (2020) "Pengembangan Modul dan Trainer Mikrokontroler Sebagai Alat Uji Kompetensi Siswa SMK". Universitas Komputer Indonesia, Bandung.

Faudin, Agus. (2017) "Tutorial Arduino mengakses module RFID RC522" Blog Arduino Project Tutorial.

Krismadinata, dkk. "PENGEMBANGAN TRAINING KIT PADA MATA PELAJARAN MENGOPERASIKAN SISTEM **KENDALI** ELEKTRONIK''. Universitas Negeri Padang

Octaviani, Linggar Ayu. dkk (2021) "Desain Rancang Bangun Trainer Kit untuk Menentukan Pengaruh Jenis Bahan Tali Terhadap Cepat Rambat Gelombang", Universitas Jember, Jawa Timur.

Rachmat, Hendi. Hutabarat, Gilbert. (2014) "Pemanfaatan Sistem RFID sebagai Pembatas Akses Ruangan", Institut Teknologi Nasional Bandung, Jawa Barat.

Wara, Danas. Suprianto, Bambang. (2021) "PENGEMBANGAN TRAINER INTERNET OF THINGS BERBASIS MIKROKONTROLER ESP32 PADA MATA PELAJARAN PEMROGRAMAN, MIKROPROSESOR DAN MIKROKONTROLER DI SMK NEGERI 2 SURABAYA". Universitas Negeri Surabaya.

# 🔘 Hak Cipta milik Politeknik Negeri Jakarta

### Hak Cipta :

- a. Pengutipan hanya b. Pengutipan tidak merugikan kepentingan yang wajar Politeknik Negeri Jakarta untuk kepentingan pendidi iah, penulisan laporan, penulisan kritik atau tinjauan suatu masalah.

#### DAFTAR RIWAYAT HIDUP

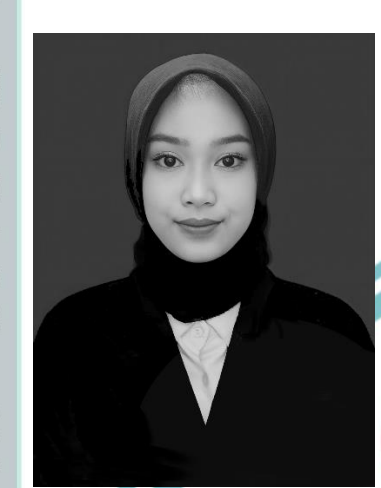

#### Dara Adibah Athazahra Ahmadita

Lahir di Bekasi, 07 September 2002. Lulus dari MI Sullamul Istiqomah tahun 2014, MTs Sullamul Istiqomah tahun 2017, dan SMK Taman Harapan Kota Bekasi tahun 2020. Gelar Diploma Tiga (D3) diperoleh tahun 2023 dari Program Studi Telekomunikasi, Jurusan Teknik Elektro, Politeknik Negeri Jakarta.

### POLITEKNIK NEGERI JAKARTA

49

# 🔘 Hak Cipta milik Politeknik Negeri Jakarta

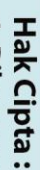

Dilarang mengutip sebagian atau seluruh karya tulis ini tanpa mencantumkan dan menyebutkan sumber :

- a. Pengutipan hanya untuk kepentingan pendidikan, penelitian, penulisan karya ilmiah, penulisan laporan, penulisan kritik atau tinjauan suatu masalah.
- b. Pengutipan tidak merugikan kepentingan yang wajar Politeknik Negeri Jakarta Dilarang mengumumkan dan memperhanyak sebagian atau seluruk karya tulis ini dalam l
- Dilarang mengumumkan dan memperbanyak sebagian atau seluruh karya tulis ini dalam bentuk apapun tanpa izin Politeknik Negeri Jakarta

```
L-1 JOBSHEET
```

- 1.1 Scenario praktikum HC-SR 04 :
  - 1. Buatlah rangkaian dengan menghubungkan : Pin VCC ke pin Vin Pin GND ke pin GND Pin Echo ke Pin 3 Pin Trig ke Pin 2 Pin Relay ke Pin 4
  - 2. Input listing program pada Arduino ide seperti dibawah ini kemudian Compile dan Upload ke Arduino.

const int trigPin = 2; const int echoPin = 3; const int relayPin = 4;

```
void setup() {
```

```
pinMode(trigPin, OUTPUT);
pinMode(echoPin, INPUT);
pinMode(relayPin, OUTPUT);
digitalWrite(relayPin, LOW); // Ensure relay is initially off
Serial.begin(9600);
```

```
}
```

void loop() { long duration, distance;

// Generate ultrasonic pulse digitalWrite(trigPin, LOW); delayMicroseconds(2); digitalWrite(trigPin, HIGH); delayMicroseconds(10); digitalWrite(trigPin, LOW);

// Measure the time it takes for the pulse to return duration = pulseIn(echoPin, HIGH);

// Calculate the distance

distance = (duration / 2) \* 0.0343; // Divide by 2 for one-way distance, speed of sound is approximately 343 m/s

Serial.print("Distance: "); Serial.println(distance);

// Activate relay if distance is below a threshold

- if (distance < 30) { // Adjust the threshold as needed
- digitalWrite(relayPin, HIGH); // Turn on the relay } else {
- digitalWrite(relayPin, LOW); // Turn off the relay

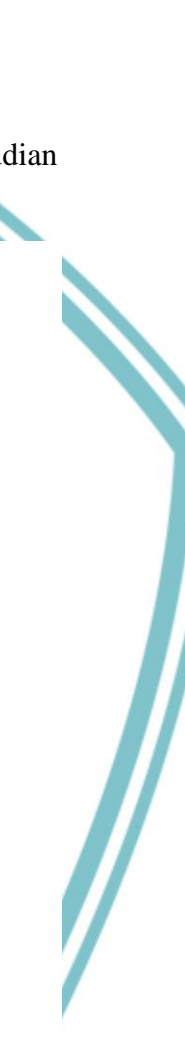

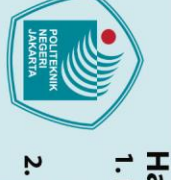

Dilarang men

inpa izin Politeknik Negeri Jakarta

Hak Cipta : . Dilarang mengutip sebagian atau seluruh karya tulis ini tanpa mencantumkan dan menyebutkan sumber a. Pengutipan

itingan

pendi

iah, penulisan

laporan, penulisan kritik atau tinjauan suatu masalah.

. Pengutipan tidak merugikan kepentingan yang wajar Politeknik Negeri Jakarta

(an dan memperbanyak sebagian atau seluruh karya tulis ini dalam bentuk apapun

🔘 Hak Cipta milik Politeknik Negeri Jakarta

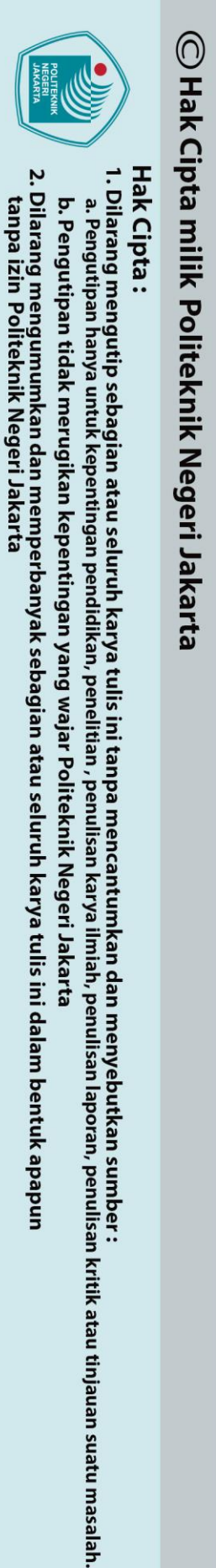

}

delay(1000); // Delay before next reading

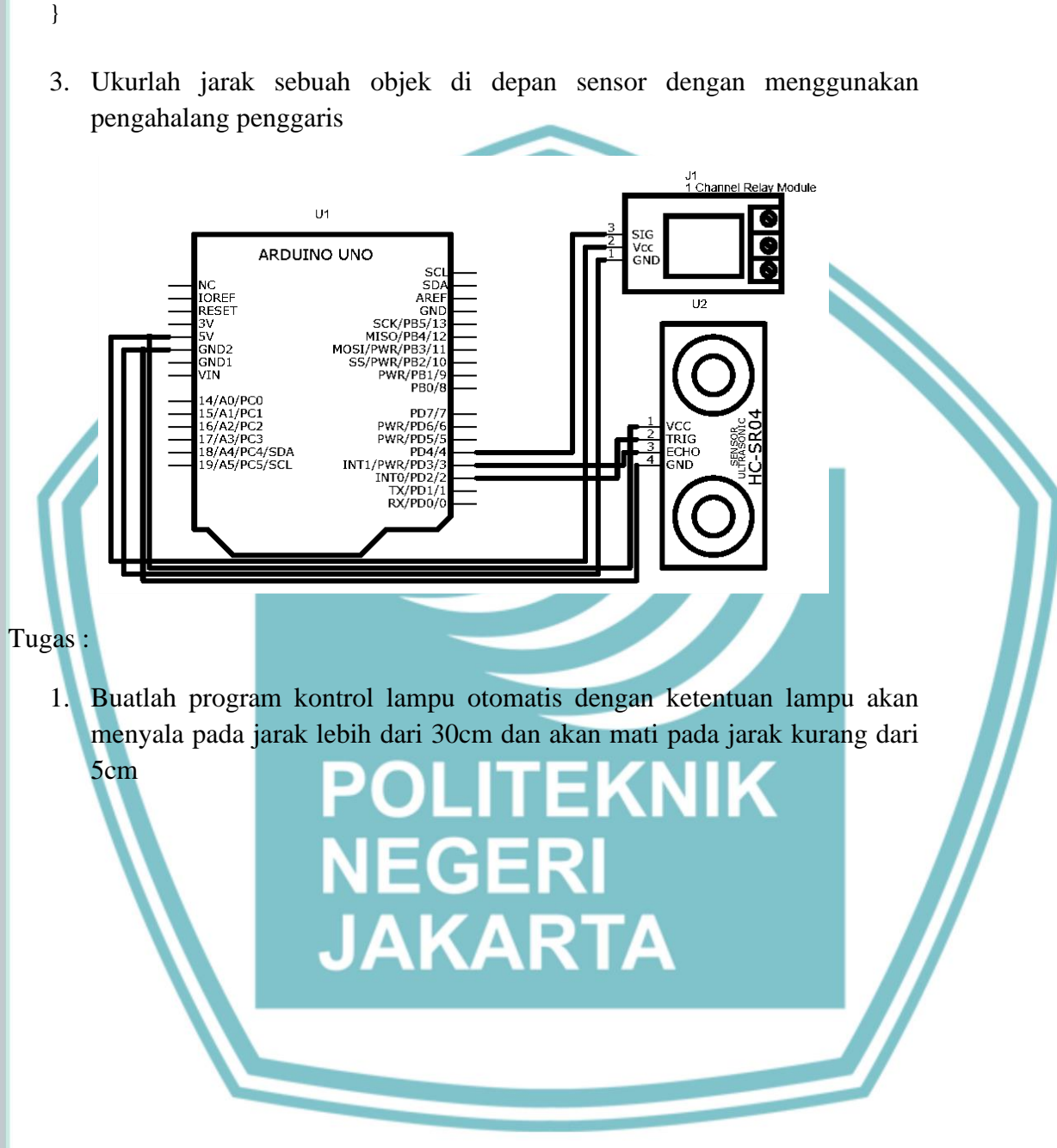

1.2 skenario praktikum DHT11 :

- 1. Buatlah rangkaian dengan menghubungkan : Pin VCC ke pin 3V
- 2. Koneksikan ESP32 pada laptop dan jalankan program ESP32

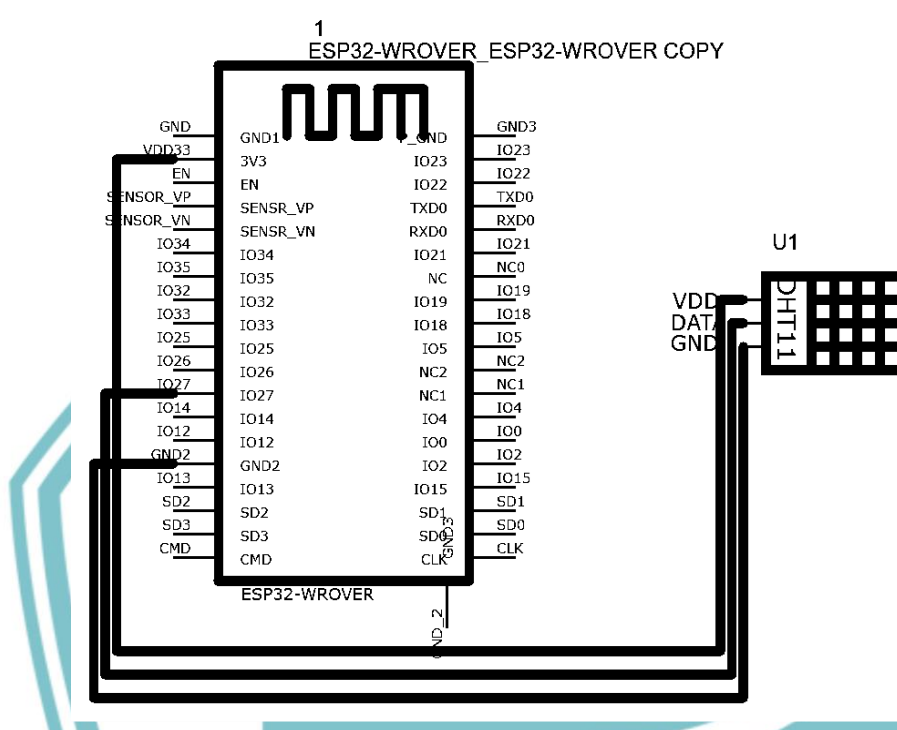

3. Masukkan program seperti dibawah ini ke Arduino ide

#define BLYNK\_TEMPLATE\_ID "TMPL6mj6sAAak"
#define BLYNK\_TEMPLATE\_NAME "TEMPERATURE"
#define BLYNK\_AUTH\_TOKEN "ID5hj8zJJftXKT17tW9pmuEqSRuGDPDs"

#define BLYNK\_PRINT Serial
#include <WiFi.h>
//#include <ESP8266WiFi.h>
#include <BlynkSimpleEsp32.h>

#include <DHT.h>

char auth[] = "ID5hj8zJJftXKT17tW9pmuEqSRuGDPDs";

char ssid[] = "B\_14N"; // type your wifi name char pass[] = "Mintasatpam"; // type your wifi password

BlynkTimer timer;

#define DHTPIN 27 //Connect Out pin to D2 in NODE MCU #define DHTTYPE DHT11

🔘 Hak Cipta milik Politeknik Negeri Jakarta

Hak Cipta :

Dilarang mengutip sebagian atau seluruh karya tulis ini tanpa mencantumkan dan menyebutkan sumber : a. Pengutipan hanya untuk kepentingan pendidi ian , penul isan karya lmiah, penulisan laporan, penulisan kritik atau tinjauan suatu masalah.

- b. Pengutipan tidak merugikan kepentingan yang wajar Politeknik Negeri Jakarta
- Dilarang mengumumkan dan memperbanyak sebagian atau seluruh karya tulis ini dalam bentuk apapun

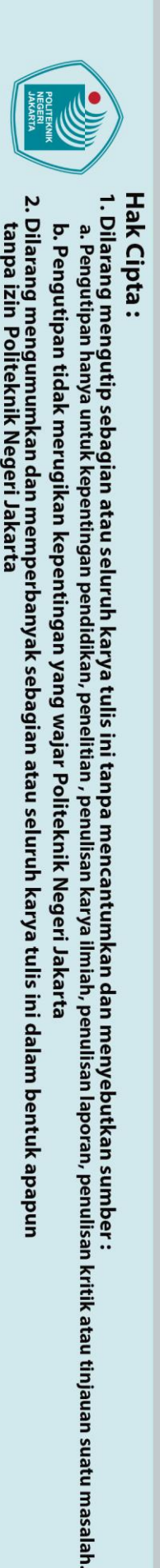

#### DHT dht(DHTPIN, DHTTYPE);

void sendSensor()

🔘 Hak Cipta milik Politeknik Negeri Jakarta

```
{
 float h = dht.readHumidity();
 float t = dht.readTemperature(); // or dht.readTemperature(true) for Fahrenheit
 if (isnan(h) || isnan(t)) {
  Serial.println("Failed to read from DHT sensor!");
  return;
 }
// You can send any value at any time.
// Please don't send more that 10 values per second.
  Blynk.virtualWrite(V0, t);
  Blynk.virtualWrite(V1, h);
  Serial.print("Temperature : ");
  Serial.print(t);
  Serial.print(" Humidity : ");
  Serial.println(h);
}
void setup()
{
 Serial.begin(115200);
Blynk.begin(auth, ssid, pass);
dht.begin();
 timer.setInterval(100L, sendSensor);
 }
void loop()
{
 Blynk.run();
 timer.run();
}
    Aktifkan aplikasi pada smartphone dan lihat hasil pengujian pada aplikasi
4.
```

Tugas :

- 1. Catat data suhu dan temperature dalam ruangan berAC
- 2. Kemudian catat data suhu dan temperature dalam ruangan keadaan normal

1.3 skenario praktikum DS18B20

- 1. Buatlah rangkaian dengan menghubungkan : Pin VCC ke Pin 3V Pin GND ke Pin GND Pin DQ ke Pin 4
- 2. Koneksikan ESP32 dengan laptop dan jalankan program

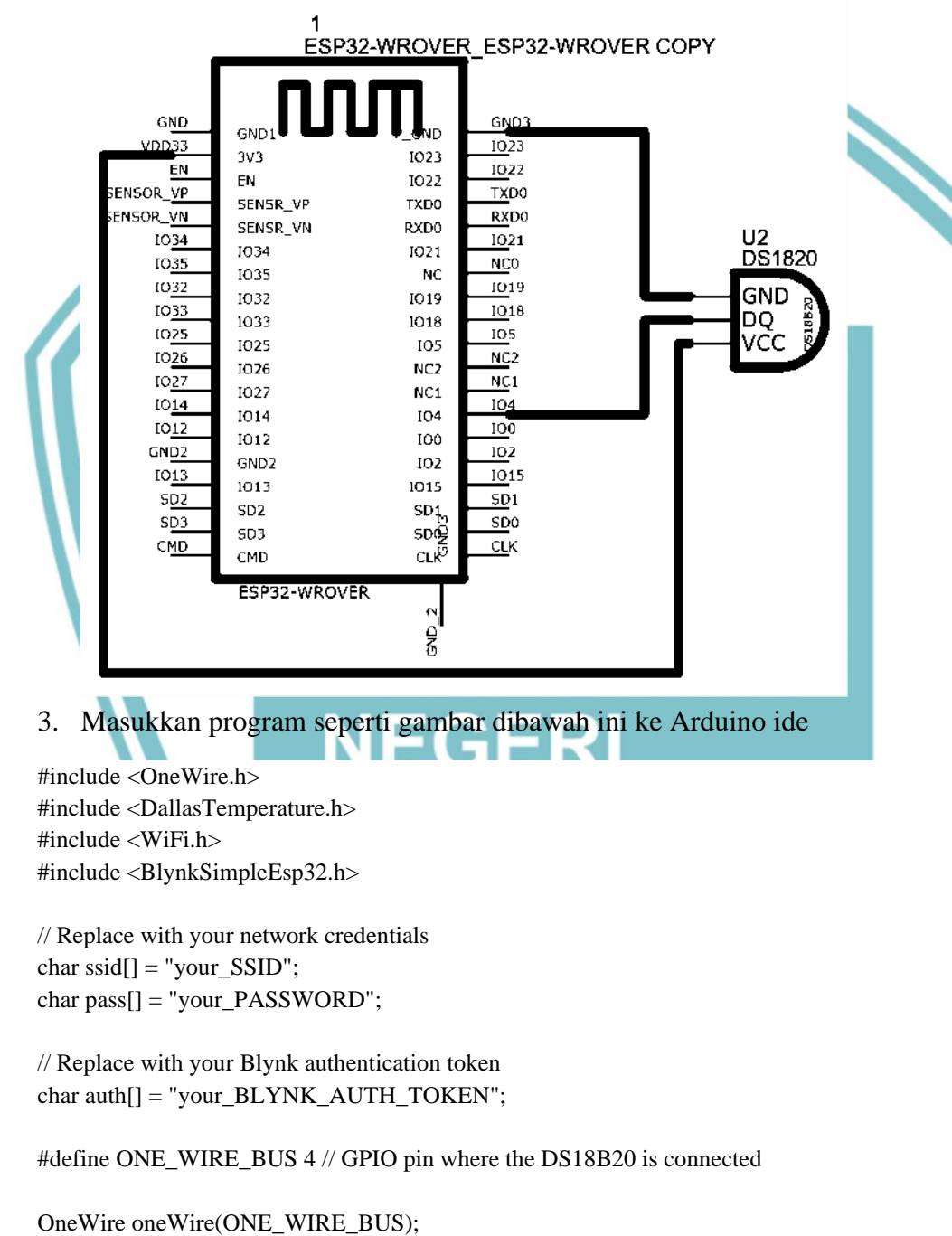

DallasTemperature sensors(&oneWire);

void setup() {

Dilarang mengutip sebagian atau seluruh karya tulis ini tanpa mencantumkan dan menyebutkan sumber :

ian , penul

isan karya

lmiah, penulisan laporan, penulisan kritik atau tinjauan suatu masalah.

🔘 Hak Cipta milik Politeknik Negeri Jakarta

Hak Cipta :

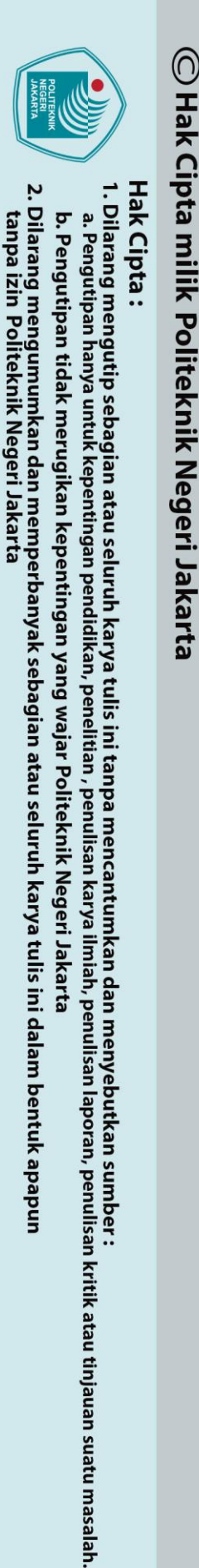

Serial.begin(115200); Blynk.begin(auth, ssid, pass); sensors.begin();

void loop() {
 Blynk.run();
 sensors.requestTemperatures(); // Request temperature readings

float temperature = sensors.getTempCByIndex(0); // Get temperature in Celsius

 $Blynk.virtualWrite(V1, temperature); {\it //} Send temperature value to Blynk app$ 

delay(10000); // Delay between readings

4. Aktifkan serial monitor

Tugas :

}

}

1. Lakukan pengujian dengan memasukkan sensor ke dalam air panas dan air dingin, lihat perbedaan suhu yang terjadi

### POLITEKNIK NEGERI JAKARTA

- 1.4 Skenario praktikum Lampu dengan Relay 1 Channel
  - 1. Buatklah rangkaian dengan menghubungkan : Pin VCC ke Pin VCC Pin GND ke Pin GND Pin SIG ke Pin 2 Pin NO ke Lampu
    - Pin COM ke Lampu
  - 2. Koneksikan ESP32 dengan laptop dan jalankan program

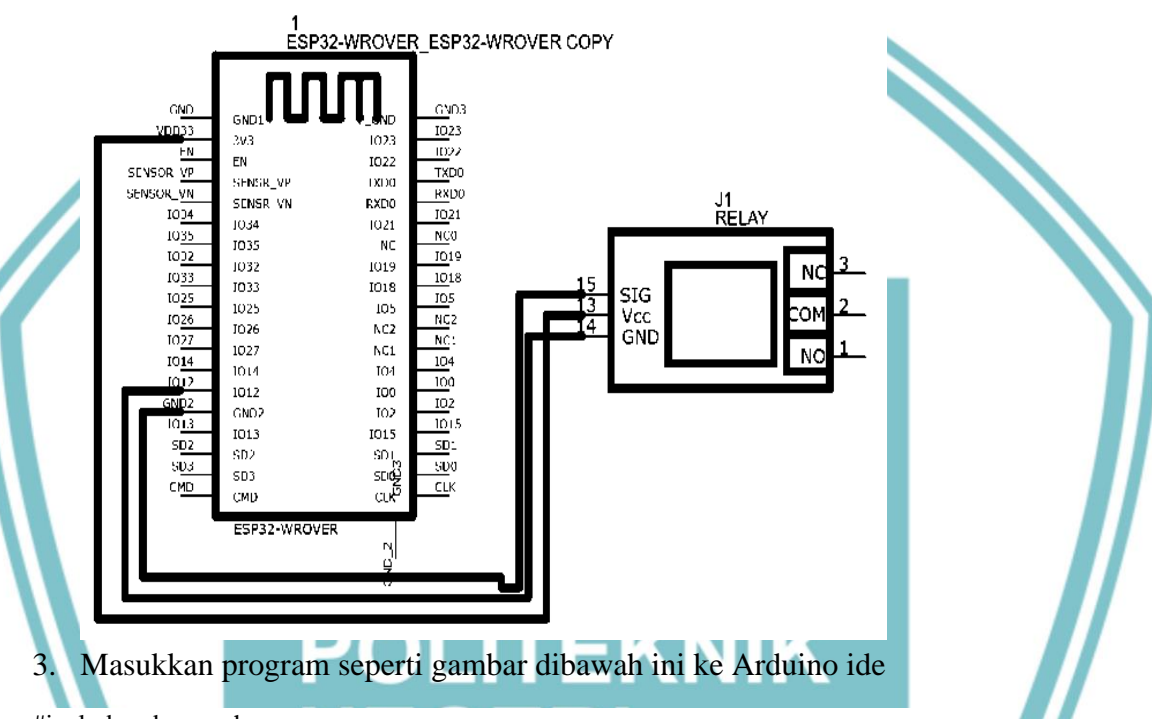

#include <dummy.h>

#include <Relay.h>

#define BLYNK\_NO\_TEMPLATE #define BLYNK\_TEMPLATE\_ID "TMPL6l2q2g9cF" #define BLYNK\_TEMPLATE\_NAME "Kontrol Lampu2" #include <WiFi.h> #include <BlynkSimpleEsp32.h>

// Rest of your code...

// Replace with your network credentials const char\* ssid = "Habib"; const char\* password = "raja0205";

// Replace with your Blynk authentication token const char\* auth = "v4QkJs-XLISKazAsuuaaMmxqtD-iKxb ";

// Pin number to which the relay is connected

🔘 Hak Cipta milik Politeknik Negeri Jakarta

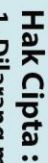

56

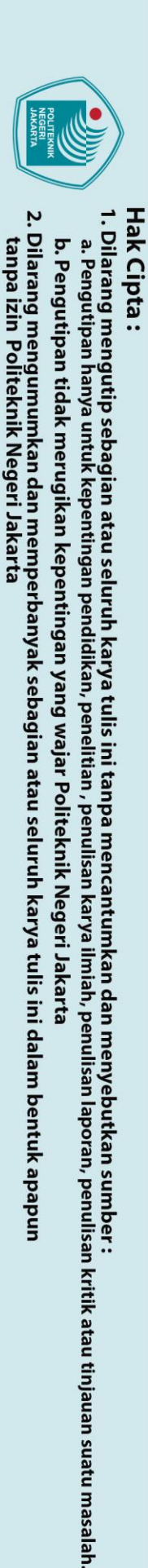

🔘 Hak Cipta milik Politeknik Negeri Jakarta

const int relayPin = 12;

void setup() {
 // Initialize the relay pin as an output
 pinMode(relayPin, OUTPUT);

// Set the relay OFF initially
digitalWrite(relayPin, LOW);

// Connect to Wi-Fi
WiFi.begin(ssid, password);
while (WiFi.status() != WL\_CONNECTED) {
 delay(1000);
 Serial.println("Connecting to WiFi...");

// Connect to Blynk
Blynk.begin(auth, ssid, password);
Serial.println("Connected to Blynk!");

void loop() {
 Blynk.run();

}

}

}

4.

// Blynk virtual pin callback to control the relay
BLYNK\_WRITE(V1) {
 int relayState = param.asInt(); // Get the value from Blynk app (0 or 1)

AKARTA

// Control the relay based on the value received
digitalWrite(relayPin, relayState);

Tugas :

1. Berapa batas jarak lampu dapat dikontrol

Aktifkan serial monitor

- 1.5 skenario praktikum RFID
  - 2. Buatklah rangkaian dengan menghubungkan : Pin
  - 3. Koneksikan Arduino dengan laptop dan jalankan program

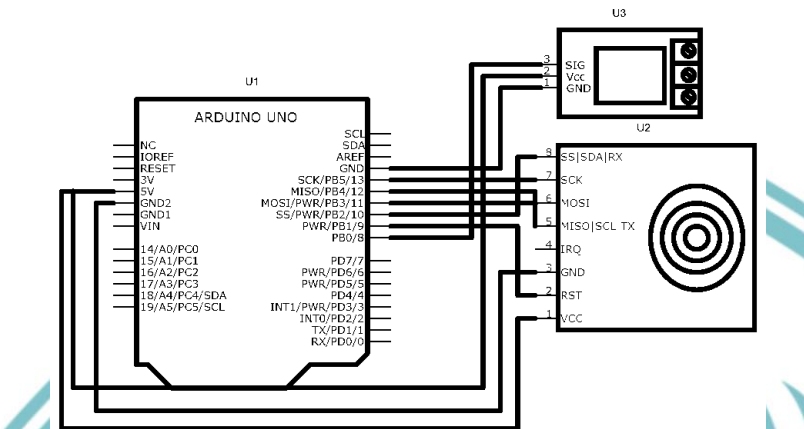

#### Masukkan program seperti gambar dibawah ini ke Arduino ide

#include <SPI.h> #include <MFRC522.h>

#define SS\_PIN 10 #define RST\_PIN 9

4.

#### MFRC522 mfrc522(SS\_PIN, RST\_PIN);

int relayPin = 8;bool lampState = false;

```
void setup() {
  Serial.begin(9600);
  SPI.begin();
  mfrc522.PCD_Init();
  pinMode(relayPin, OUTPUT);
  digitalWrite(relayPin, LOW);
```

```
}
```

```
void loop() {
```

```
if (mfrc522.PICC_IsNewCardPresent() && mfrc522.PICC_ReadCardSerial()) {
  // Replace this with the UID of your RFID card/tag
  byte storedCard[4] = \{0x11, 0x22, 0x33, 0x44\};
```

```
bool cardMatch = true;
for (int i = 0; i < 4; i++) {
  if (mfrc522.uid.uidByte[i] != storedCard[i]) {
     cardMatch = false;
     break;
```

🔘 Hak Cipta milik Politeknik Negeri Jakarta

## Hak Cipta :

. Dilarang mengutip sebagian atau seluruh karya tulis ini tanpa mencantumkan dan menyebutkan sumber a. Pengutipan b. Pengutipan tidak merugikan kepentingan yang wajar Politeknik Negeri Jakarta kepentingan pendi an iah, penulisan laporan, penulisan kritik atau tinjauan suatu masalah.

anpa izin Politeknik Negeri Jakarta:

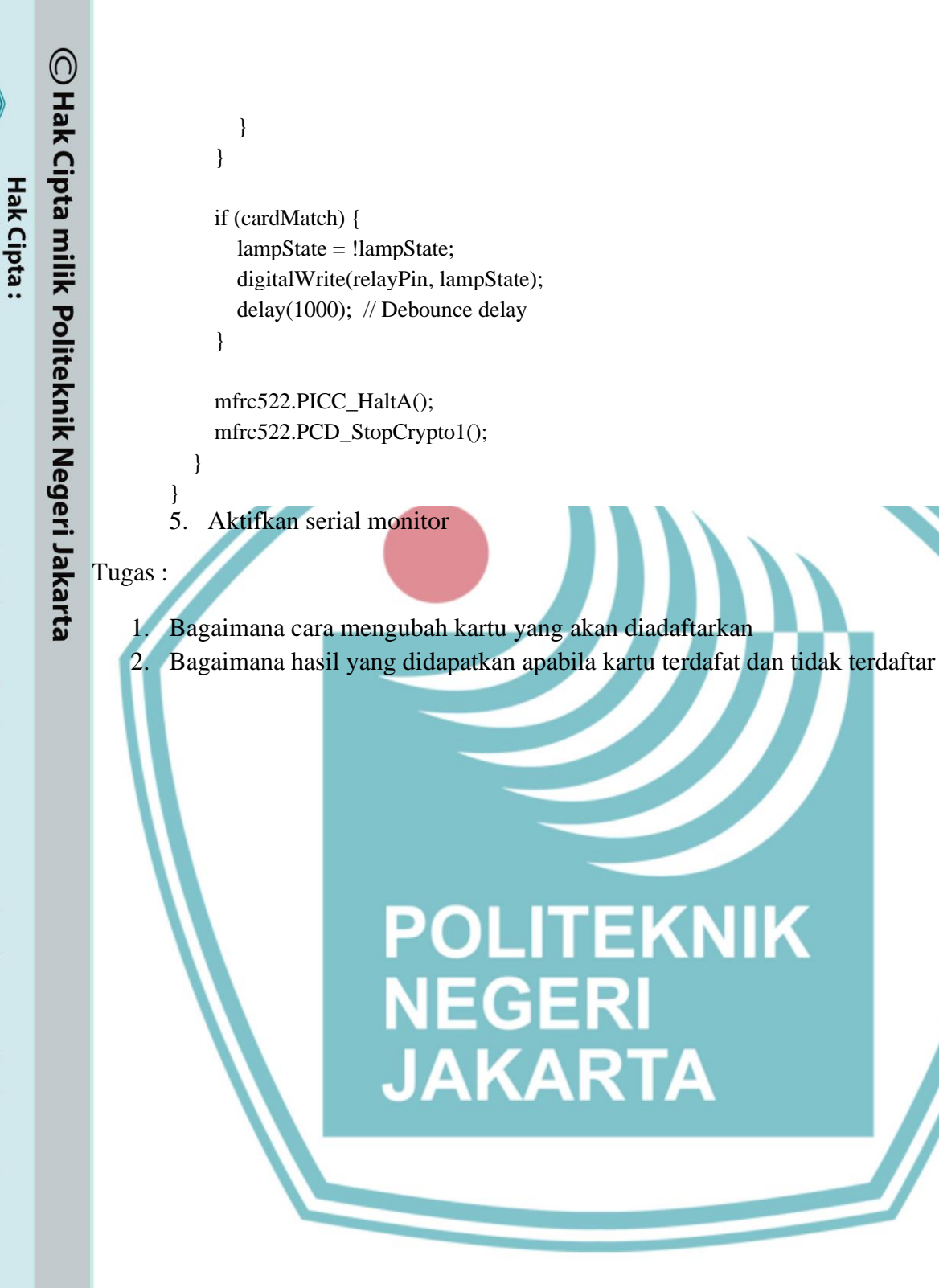

a. Pengutipan hanya

tanpa izin Politeknik Negeri Jakarta

. Dilarang mengutip sebagian atau seluruh karya tulis ini tanpa mencantumkan dan menyebutkan sumber

untuk kepentingan pendidikan, penelitian, penulisan karya ilmiah, penulisan laporan, penulisan kritik atau tinjauan suatu masalah.

b. Pengutipan tidak merugikan kepentingan yang wajar Politeknik Negeri Jakarta

59

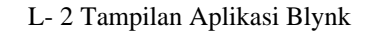

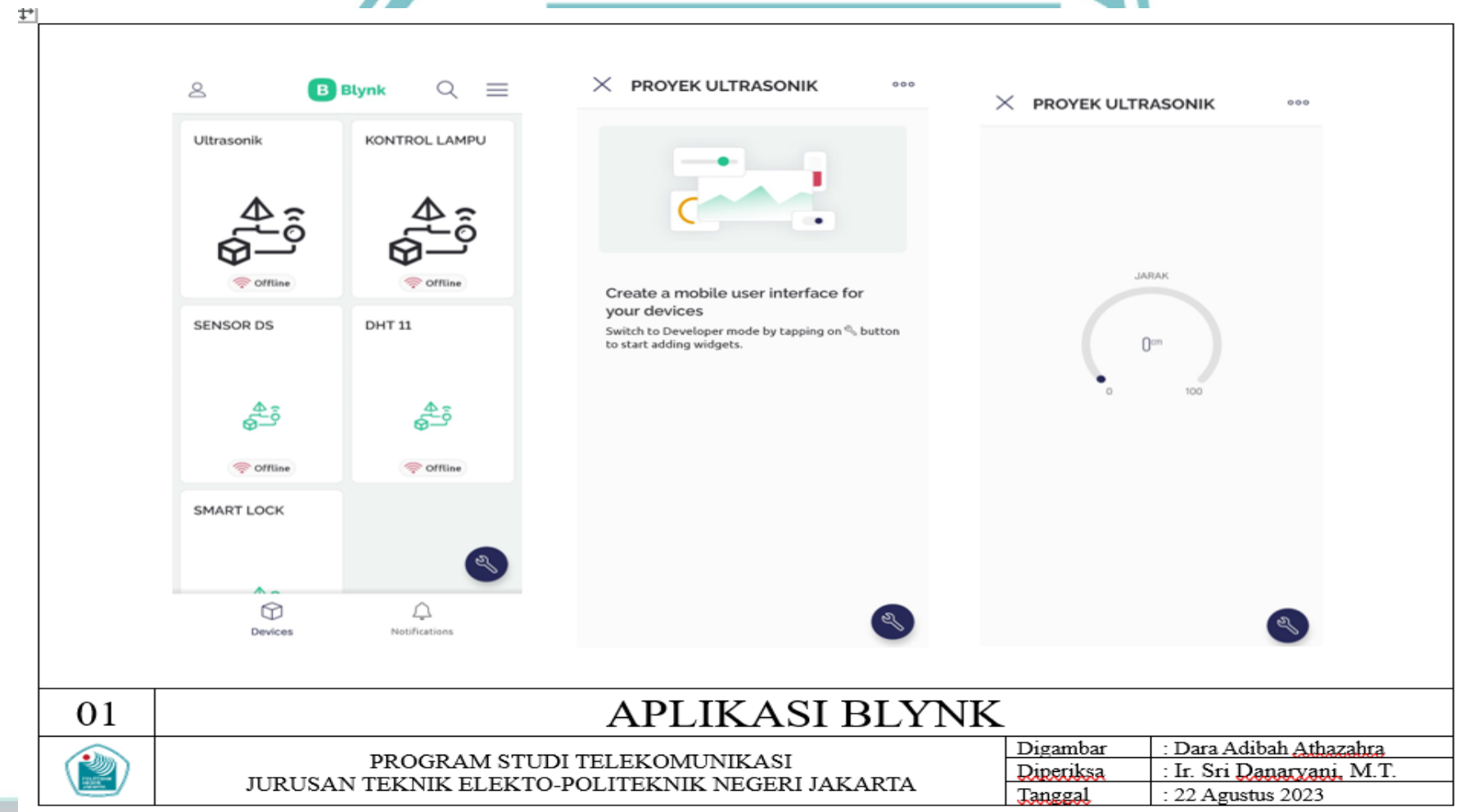

#### © Hak Cipta milik Politeknik Negeri Jakarta

#### Hak Cipta :

60

- 1. Dilarang mengutip sebagian atau seluruh karya tulis ini tanpa mencantumkan dan menyebutkan sumber : a. Pengutipan hanya untuk kepentingan pendidikan, penelitian , penulisan karya ilmiah, penulisan laporan, penulisan kritik atau tinjauan suatu masalah.
  - b. Pengutipan tidak merugikan kepentingan yang wajar Politeknik Negeri Jakarta
- 2. Dilarang mengumumkan dan memperbanyak sebagian atau seluruh karya tulis ini dalam bentuk apapun tanpa izin Politeknik Negeri Jakarta